## **RESUMEN DEL VÍDEO TUTORIAL**

Imprimir y exportar mapas conceptuales con CMapTools.

Rohanny Vallejo Cordero. ICER 2009

## Imprimir nuestro mapa

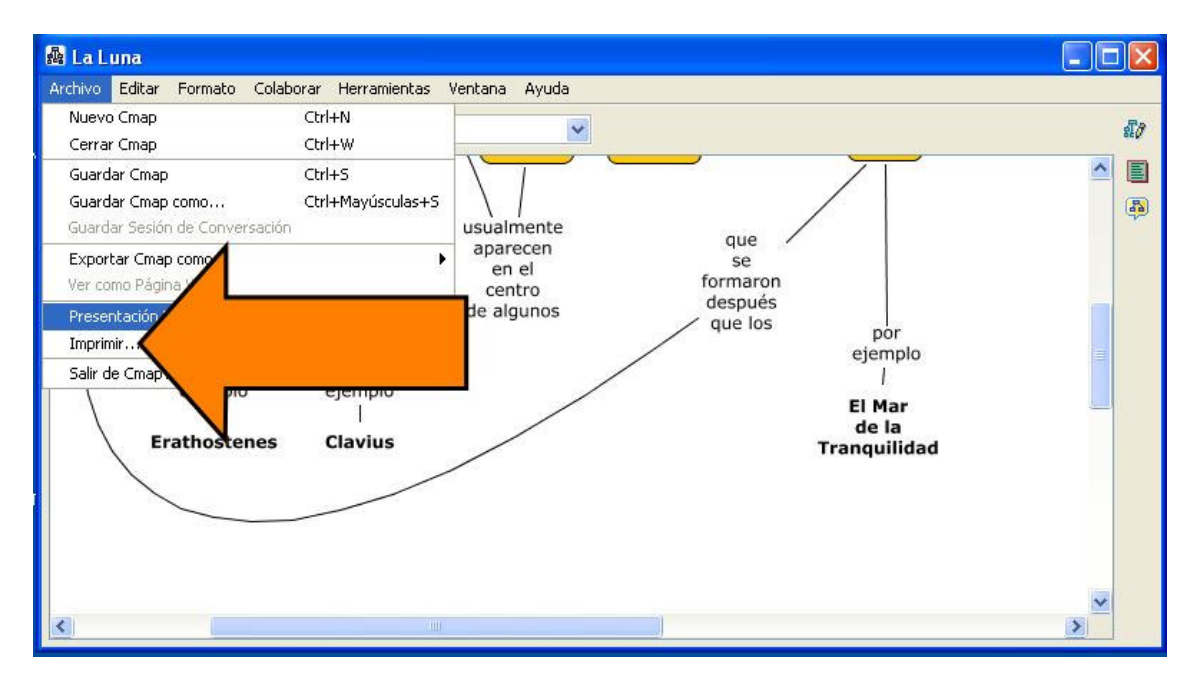

Muchas veces necesitaremos imprimir nuestro mapa conceptual en una hoja de papel. Basta con ir a **Archivo > Imprimir** 

Si desea guardar su mapa para editarlo más adelante ingrese en Archivo > Guardar

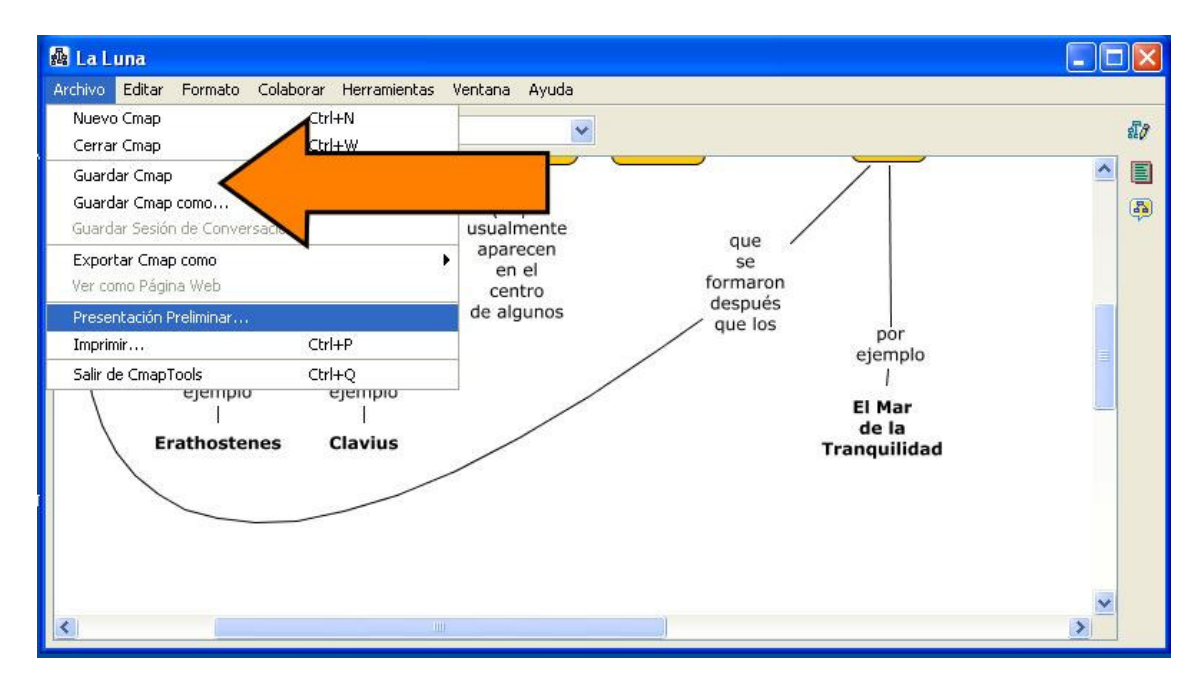

Si antes de imprimir quiere darse una idea de cómo se verá su mapa sobre el papel, entonces utilice la vista previa o **Presentación Preliminar.** 

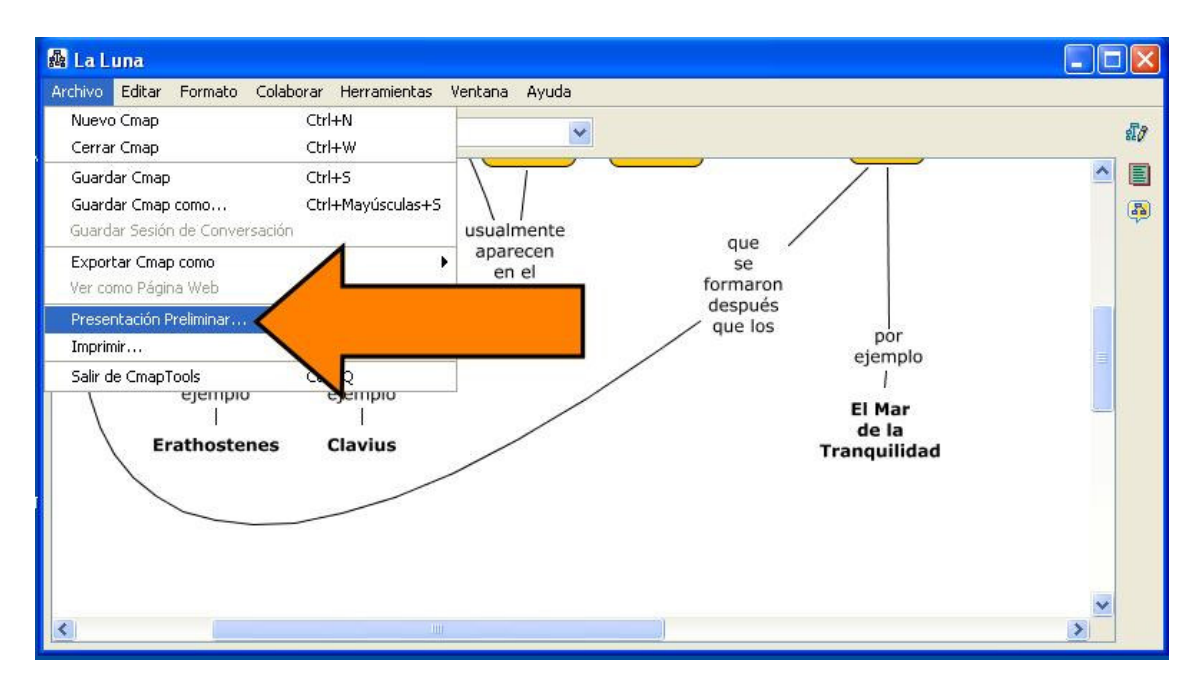

Verá una imagen reducida de su mapa y abajo un botón para enviar el mapa a su impresora.

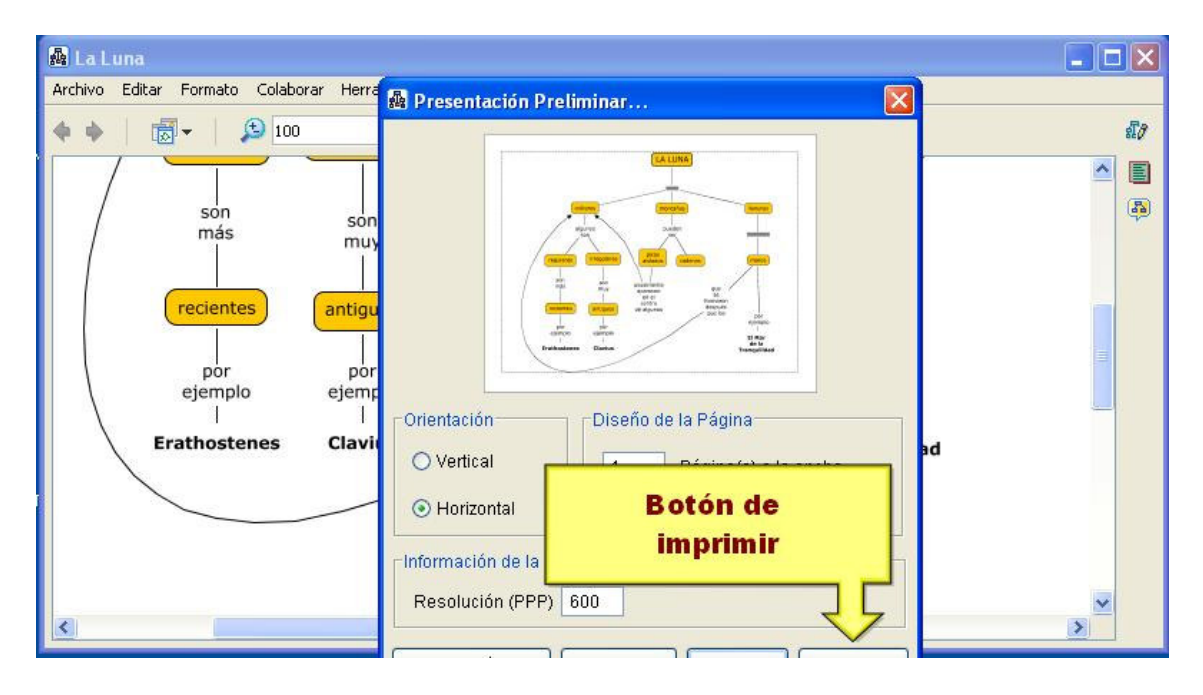

## Convertir nuestro mapa en una imagen digital

Lo mismo que ocupamos a veces imprimir un mapa, necesitaremos convertirlo en una imagen o foto digital.

Esto nos permite:

- ilustrar con un mapa conceptual una lección de un libro
- realizar una presentación de PowerPoint
- enviar un mapa al correo electrónico de alguien.

Para trasformar un mapa en una imagen vaya a Archivo > Exportar Cmap como ....

| Archivo Editar Formato Colaborar Herramientas                                                                                                    | Ventana Ayuda                                                                                                |         |
|----------------------------------------------------------------------------------------------------|----------------------------------------------------------------------------------------------------|---------|
| Nuevo Cmap Ctrl+N   Cerrar Cmap Ctrl+W   Guardar Cmap Ctrl+S   Guardar Cmap como Ctrl+Mayúsculas+S   Guardar Sesión de Conversación Example Section | usualmente                                                                                                   | 17<br>- |
| Exportar Cmap como<br>Ver como Página Web<br>Presentación Preliminar<br>Imprimir Ctrl+P                                                             | Imagen<br>Formato de Documento Portátil (PDF)<br>Formato Postscript<br>Vector Gráfico Escalable (SVG)<br>DOT |         |
| Salir de CmapTools Ctrl+Q<br>ejempio ejempio<br>     <br>Erathostenes Clavius                                                                       | Página Web Proposiciones como texto Archivo XML LifeMap                                                      |         |
|                                                                                                    |                                                                                                    | ~       |

Observe en la imagen anterior que Cmap Tools le permite convertir su mapa en:

- una imagen JPG
- un documento PDF
- una página Web
- y varias otras opciones

Decida después dónde guardará la imagen y espere a que Cmap realice la conversión.

Finalmente, abra la imagen con su visor favorito.

-- Última línea --